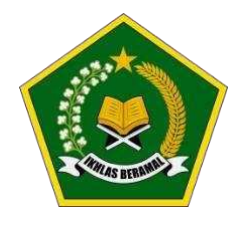

KEMENTERIAN AGAMA REPUBLIK INDONESIA DIREKTORAT JENDERAL PENDIDIKAN ISLAM Jalan Lapangan Banteng Barat Nomor 3-4 Jakarta 10710 Telepon (021) 3522871; Faksimili (021) 3522871 www.kemenag.go.id

| Nomor    | : B-261/Dt.I.II/KU.05/03/2022   |
|----------|---------------------------------|
| Sifat    | : Segera                        |
| Lampiran | : 2 (dua)                       |
| Hal      | : Mekanisme Pengembalian Temuan |
|          | BSU Guru Madrasah               |

Kepada Yth. :

1. Kepala Kantor Wilayah Kementerian Agama Provinsi

2. Kepala Kantor Kementerian Agama Kabupaten/Kota

di Tempat

Assalamu'alaikum Wr. Wb.

Menindaklanjuti Surat Edaran Direktur Jenderal Pendidikan Islam Kementerian Agama RI, Nomor : B-4615/DJ.I/PS.02.2/11/2021 tanggal 30 November 2021, perihal : instruksi untuk menindaklanjuti temuan Bantuan Subsidi Upah (BSU) Guru Madrasah dan PAI yang ditujukan kepada seluruh Kepala Kantor Wilayah dan Kepala Kantor Kementerian Agama Kab/Kota, bersama ini disampaikan bahwa terkait tidaklanjut atas temuan BSU tersebut agar Kepala Kantor Wilayah dan Kepala Kantor Kementerian Agama Kab/Kota memerintahkan guru-guru yang namanya tercantum dalam penerima BSU ganda untuk segera melakukan pengembalian ke Kas Negara. BSU yang dikembalikan adalah 1.710.000 atau 1.692.000 (sesuai dana yang diterima di buku rekening bank).

Adapun mekanisme pengembalian temuan BSU Guru Madrasah melalui SIMPATIKA dapat melihat pada lampiran I dan II.

Demikian disampaikan, atas perhatian dan kerjasamanya kami ucapkan terima kasih.

Wassalamualaikum Wr. Wb,

a.n. Direktur Jenderal

Direktur Guru dan Tenaga Kependidikan Madrasah,

۱

Dr. Muhammad Zain, S. Ag., M.Ag

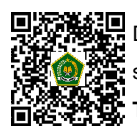

Dokumen ini telah ditandatangani secara elektronik menggunakan sertifikat elektronik yang diterbitkan BSrE. Untuk memastikan keasliannya, silahkan scan QRCode dan pastikan diarahkan ke alamat https://tte.kemenag.go.id atau kunjungi halaman https://tte.kemenag.go.id/ Token : whurqX

14 Maret 2022

Lampiran I Surat Nomor : B-261/Dt.I.II/KU.05/03/2022 Tanggal : 14 Maret 2022

# MEKANISME PENGEMBALIAN TEMUAN BSU GURU MADRASAH

- 1. Guru melakukan login akun SIMPATIKA dan menuju Data Bantuan (BSU);
- 2. Guru yang mendapatkan notifikasi pengembalian BSU berkoordinasi dengan Operator Admin Madrasah untuk dibuatkan e-billing SIMPONI;
- 3. Operator Admin Madrasah berkoordinasi dengan Tim GTK Madrasah untuk mendapatkan akun user dan password SIMPONI Direktorat Jenderal Pendidikan Islam (Tahapan SIMPONI Lampiran II);
- 4. Operator Admin Madrasah menyerahkan e-Billing SIMPONI ke Guru untuk disetorkan ke bank / kantor pos sebelum masa kedaluwarsa;
- 5. Guru melakukan upload bukti setor pengembalian ke dalam SIMPATIKA serta menginput nomor Kode Billing, Nomor Transaksi Bank (NTB) / Nomor Transaksi Pos (NTP) dan Nomor Transaksi Penerimaan Negara (NTPN) pada fitur yang telah disediakan;
- 6. Akan dilakukan persetujuan / penolakan oleh Operator Admin Simpatika di Kab/Kota;
- 7. Apabila dilakukan penolakan, maka Guru diharuskan melakukan upload bukti setor dan input bukti pengembalian ulang;
- 8. Jika ada kesulitan dapat menghubungi Tim GTK Madrasah.

Kontak Helpdesk Tim GTK Madrasah:

- Helpdesk 1 +62 812-1286-3335
- Helpdesk 2 +62 812-9817-7728
- Helpdesk 3 +62 878-7768-3264
- Helpdesk 4 +62 813-1805-5384
- Helpdesk 5 +62 813-1900-6078
- Helpdesk 6 +62 812-4855-9469
- Helpdesk 7 +62 813-3001-8608
- Helpdesk 8 +62 812-2225-3220
- Helpdesk 9 +62 895-4117-06745
- Helpdesk 10 +62 857-2830-8988
- Helpdesk 11 +62 813-9056-9159
- Helpdesk 12 +62 813-1433-8025
- Helpdesk 13 +62 822-4920-4992
- Helpdesk 14 +62 856-4007-1170
- Helpdesk 15 +62 856-4013-8788
- Helpdesk 16 +62 857-1255-9516
  Helpdesk 17 +62 812-1223-2388

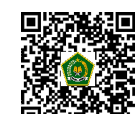

Helpdesk 18 +62 857-1014-3210
Dokumen ini telah ditandatangani secara elektronik menggunakan sertifikat elektronik yang diterbitkan BSrE. Untuk memastikan keasliannya,

silahkan scan QRCode dan pastikan diarahkan ke alamat https://tte.kemenag.go.id atau kunjungi halaman https://tte.kemenag.go.id/

# Tampilan Pengembalian BSU di SIMPATIKA

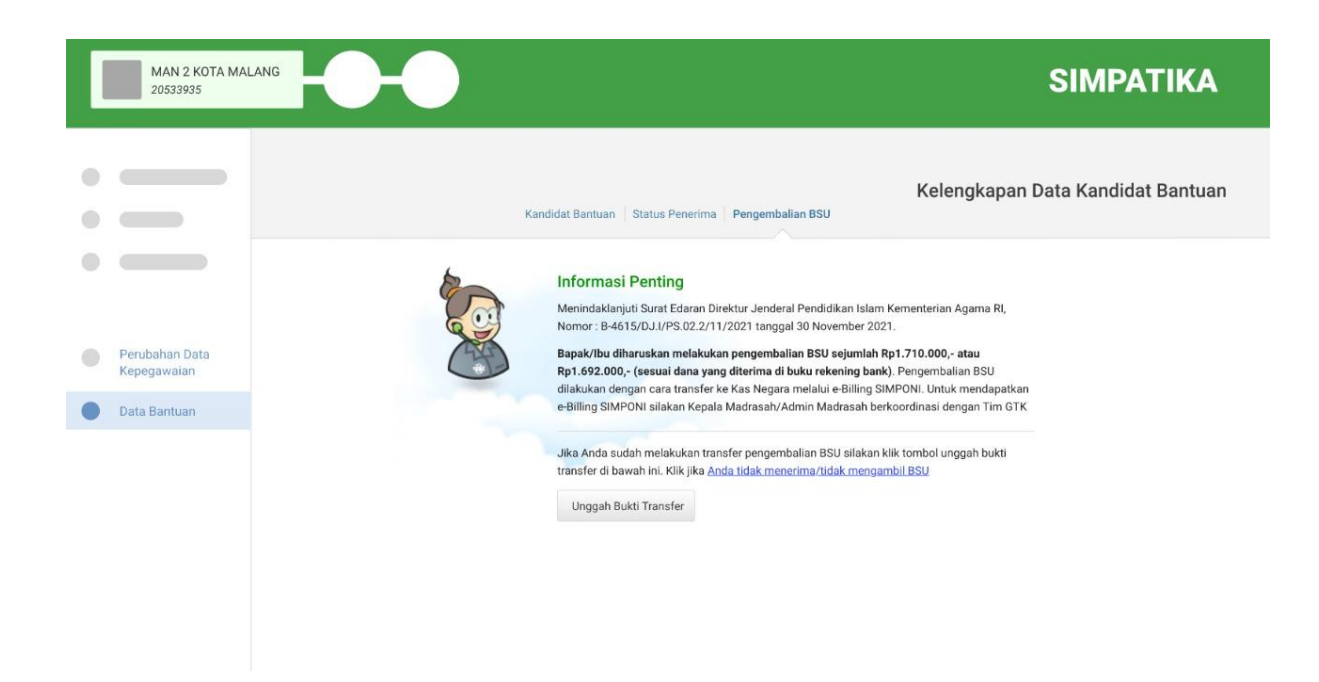

| A   |
|-----|
|     |
| Jan |
|     |
|     |
|     |
|     |
|     |
|     |
|     |
|     |
|     |
|     |
|     |
|     |
|     |

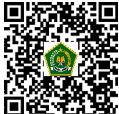

Lampiran II Surat Nomor : B-261/Dt.I.II/KU.05/03/2022 Tanggal : 14 Maret 2022

## TAHAPAN PEMBUATAN E-BILLING SIMPONI

- 1. Operator Admin Madrasah membuat *e-billing*/Bukti Pembuatan Tagihan Penerimaan Negara Bukan Pajak (PNBP) melalui SIMPONI menggunakan akun user satker Direktorat Jenderal Pendidikan Islam;
- 2. Hubungi Tim GTK Madrasah untuk mendapatkan akun user dan password SIMPONI;
- 3. Tahapan pembuatan *e-billing* PNBP pengembalian BSU Guru Madrasah adalah sebagai berikut:
  - a. Situs yang digunakan : https://www.simponi.kemenkeu.go.id/
  - b. Akun user dan password yang digunakan adalah akun user satker Direktorat Jenderal Pendidikan Islam

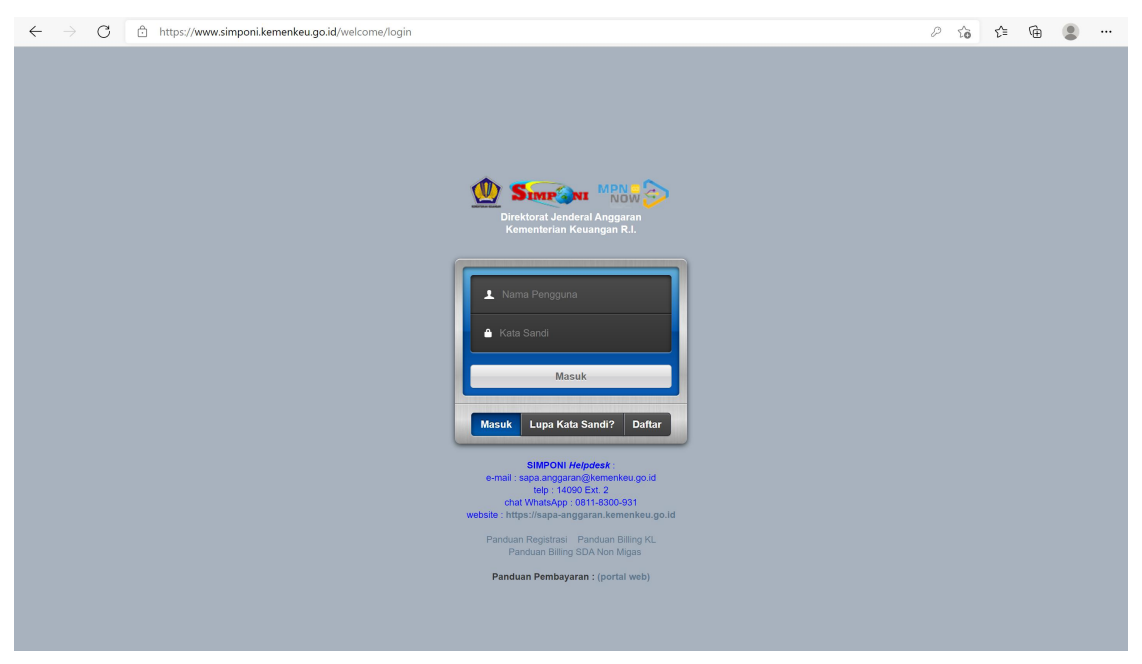

#### c. Pilih Menu Billing

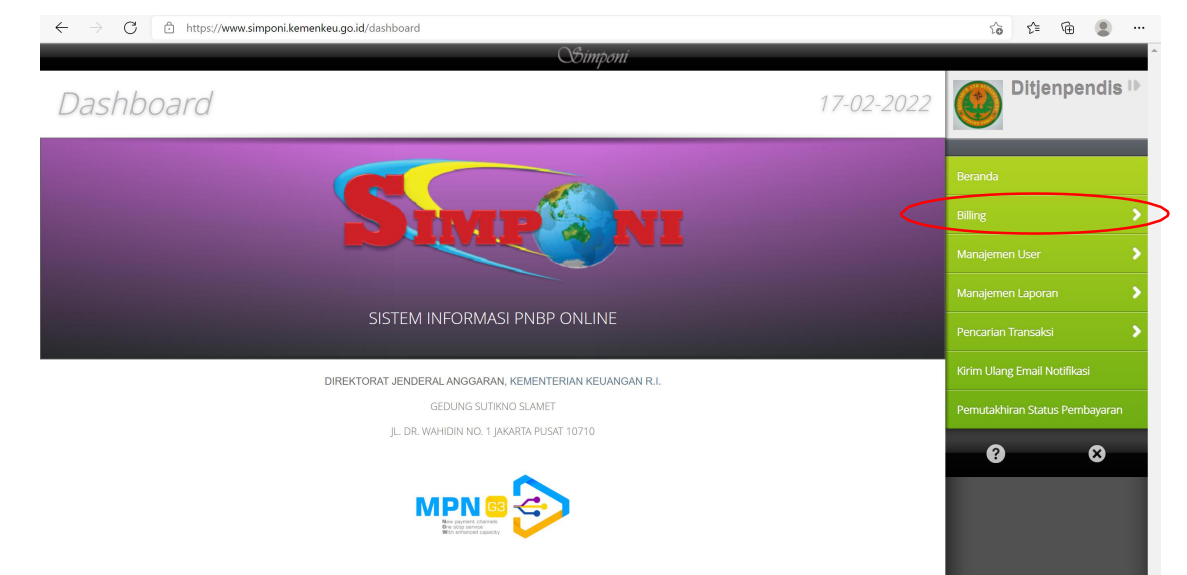

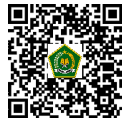

## d. Pilih Kementerian / Lembaga

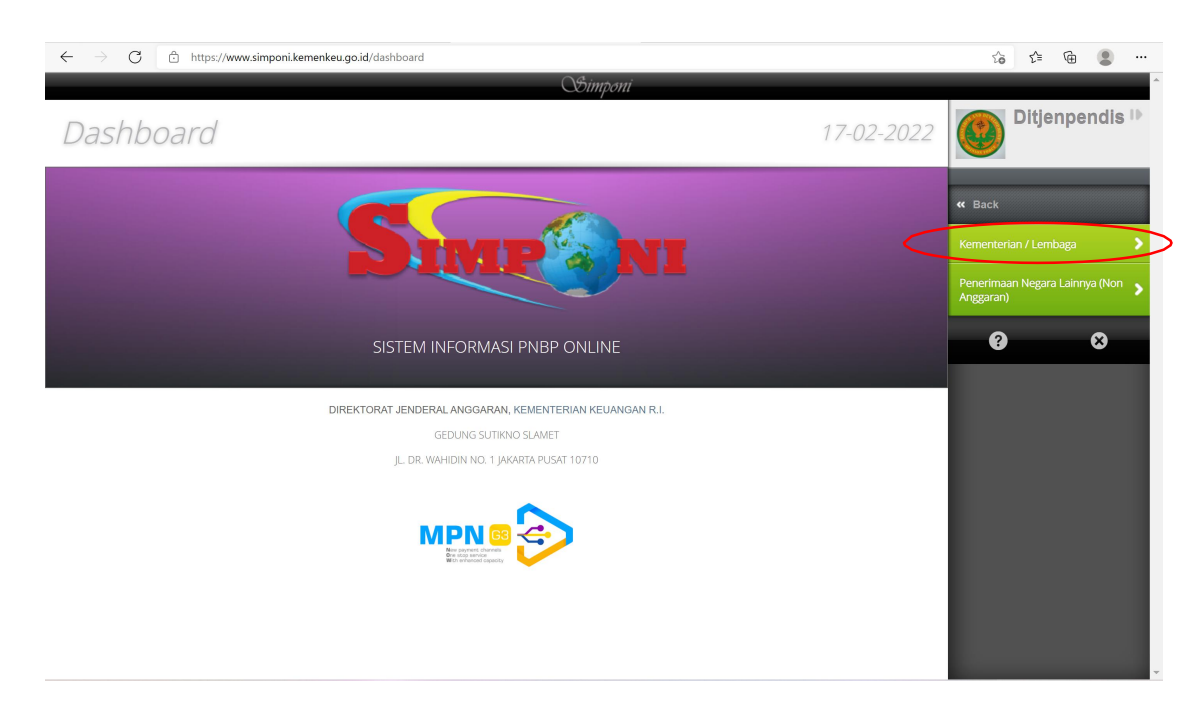

e. Pilih Pembuatan Billing (KL)

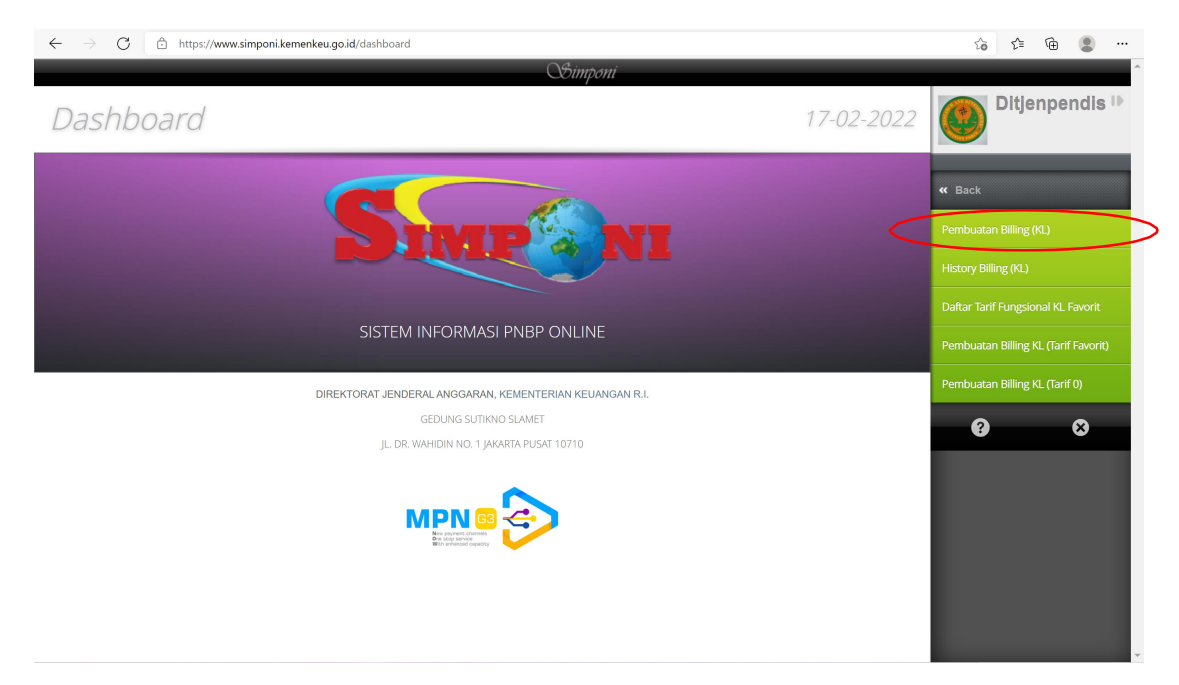

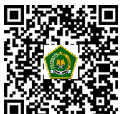

f. Pilih Kelompok PNBP "UMUM"

| ← → C €                                         | ] https://www.simponi.kem     | enkeu.go.id/billkl |         |                                        |          |                     |     | Q                            | 6 €                          | (j)     |                  |
|-------------------------------------------------|-------------------------------|--------------------|---------|----------------------------------------|----------|---------------------|-----|------------------------------|------------------------------|---------|------------------|
|                                                 |                               |                    |         | Bimponi                                |          |                     |     |                              |                              |         |                  |
| Pembuatar                                       | n Billing K/L                 |                    |         | Compon                                 |          |                     | 1   | 17-02-2022                   |                              | Ditjenp | endis IՒ         |
| Kode Billing<br>Nama Wajib Setor/Wajib<br>Bayar | ditjenpendis                  |                    |         | Tanggal Billing<br>Tanggal Kedaluwarsa |          |                     |     |                              | Beranda<br>Billing           |         | >                |
| Kementerian/Lembaga                             | 025 - KEMENTERIAN AGAMA       |                    |         |                                        |          |                     |     | •                            | Manajemen I<br>Manajemen I   |         | ><br>>           |
| Unit Eselon 1                                   | 04 - Ditjen Pendidikan Islam  |                    |         |                                        |          |                     |     | ¥                            | Pencarian Tra                |         | >                |
| Satuan Kerja                                    | 426302 - DITJEN PENDIDIKAN IS | LAM                |         |                                        |          |                     |     | •                            | Kirim Ulang E<br>Pemutakhira |         | rasi<br>mbayaran |
| Kelompok PNBP<br>Mata Uang                      | Functional © Umum             | >                  |         |                                        |          |                     |     |                              | 0                            | -       | 8                |
| Detail Pembayaran                               |                               |                    |         |                                        |          |                     |     |                              |                              |         |                  |
| All O Wajib Baya<br>(max 50 cha                 | r 🗘 Jenis Penerimaan<br>r)    | C Akun             | ⊖ Tarif | Volume<br>(max 999 M)                  | C Satuan | ampikan<br>≎ Jumlal | h 0 | Keterangan<br>(max 200 char) |                              |         |                  |
| Mercempilizer 1 - 1 dari 1 data                 |                               |                    |         |                                        |          |                     |     |                              |                              |         |                  |
|                                                 |                               |                    |         |                                        | Jumlah P | rembayaran          |     |                              |                              |         |                  |
| Simpan                                          |                               |                    |         |                                        |          |                     |     |                              |                              |         |                  |

g. Kolom Wajib Bayar diisi "NAMA GURU"

| $\leftarrow$ $\rightarrow$ C (d | https://www.simponi.ken       | nenkeu.go.id/billkl |         |                         |   |            |          |                    |       | Q 50                         | r= @          | ¥₀       |          |
|---------------------------------|-------------------------------|---------------------|---------|-------------------------|---|------------|----------|--------------------|-------|------------------------------|---------------|----------|----------|
|                                 |                               |                     |         | Simponi                 |   |            |          |                    |       |                              |               |          | -        |
| Pembuata                        | n Billing K/L                 |                     |         | ,                       |   |            |          |                    |       | 17-02-2022                   |               | Ditjenpe | endis IÞ |
| Kode Billing                    |                               |                     |         | Tanggal Billing         |   |            |          |                    |       |                              | Beranda       |          |          |
| Nama Wajib Setor/Wajib<br>Bayar | ditjenpendis                  |                     |         | Tanggal Kedaluwarsa     |   |            |          |                    |       |                              | Billing       |          |          |
|                                 |                               |                     |         |                         |   |            |          |                    |       |                              | Manalaman     |          |          |
|                                 |                               |                     |         |                         |   |            |          |                    |       |                              | Manajemen     |          |          |
| Kementerian/Lembaga             | 025 - KEMENTERIAN AGAMA       |                     |         |                         |   |            |          |                    |       | Ŧ                            | Manajemen     |          | >        |
| Unit Eselon 1                   | 04 - Ditjen Pendidikan Islam  |                     |         |                         |   |            |          |                    |       | Ŧ                            | Pencarian Tr  |          | >        |
| Satuan Kerja                    | 426302 - DITJEN PENDIDIKAN IS | SLAM                |         |                         |   |            |          |                    |       | ¥                            | Kirim Ulang B |          | si       |
|                                 |                               |                     |         |                         |   |            |          |                    |       |                              | Pemutakhira   |          | ibayaran |
| Kelompok PNBP                   | Fungsional     Omum           |                     |         |                         |   |            |          |                    |       |                              | ?             |          | 8        |
| Mata Uang                       | IDR *                         |                     |         |                         |   |            |          |                    |       |                              |               |          |          |
|                                 |                               |                     |         |                         |   |            |          |                    |       |                              |               |          |          |
|                                 |                               |                     |         |                         |   |            |          |                    |       |                              |               |          |          |
| Detail Pembayaran               |                               |                     |         |                         |   |            |          | Tampikan 100 vs di | Carlo |                              |               |          |          |
| All Wajib Bay<br>(max 50 ch     | ar O Jenis Penerimaan<br>ar)  | 0 Akun              | 0 Tarif | ≎ Volume<br>(max 999 M) | 0 | Satuan     | 0        | Jumlah             | 0     | Keterangan<br>(max 200 char) |               |          |          |
| ABDUL WAHAB                     |                               |                     |         |                         |   |            |          |                    |       |                              |               |          |          |
| Menampilkan 1 - 1 dari 1 data   |                               |                     |         |                         |   |            |          |                    |       |                              |               |          |          |
|                                 |                               |                     |         |                         |   | Jumlah Pen | nbayaran |                    |       |                              |               |          |          |
|                                 |                               |                     |         |                         |   |            |          |                    |       |                              |               |          |          |
| Simpan                          |                               |                     |         |                         |   |            |          |                    |       |                              |               |          |          |
|                                 |                               |                     |         |                         |   |            |          |                    |       |                              |               |          |          |

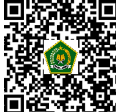

h. Kolom Jenis Penerimaan pilih akun "425912 - Penerimaan Kembali Belanja Barang Tahun Anggaran Yang Lalu"

| $\leftarrow$ $\rightarrow$ $G$ $\stackrel{\circ}{:}$ https://www.simponi.kemenkeu.g                                                                                                    | o.id/billkl                                                                                                    | Q                                 | ☆ ⊈ @ இ …                      |
|----------------------------------------------------------------------------------------------------|----------------------------------------------------------------------------------------------------|-----------------------------------|--------------------------------|
|                                                                                                    | Gimponi                                                                                                    |                                   |                                |
| Pembuatan Billing K/L                                                                                                    |                                                                                                    |                                   | Ditjenpendis IÞ                |
| Kode Billing                                                                                                    | Tanggal Billing                                                                                                    |                                   | Beranda                        |
| Nama Wajib Setor/Wajib<br>Bayar                                                                                                    | # 425817 - Pendapatan Denda atas Kekurangan/Keterlambatan Pelmpahan Penerimaan Negara oleh Bank/Pos Persepsi,0-<br># 425818 - Pendapatan Denda Junga, Aan Penatit Keyatan Usara Hulu Miga,0-<br># 425919 - Pendapatan Denda Katar Pengatahan Jama Burti, 0-                                                                                                    |                                   | Billing ><br>Manajemen User >  |
| Kementerian/Lembaga 025 - KEMENTERIAN AGAMA                                                                                                    | <ul> <li>              425821 - Pendagatan Denda atas Keikaragar/Keteriambatan Pelimpahan Saldo SU Ike BO (J.               4245822 - Pendagatan Denda atas Keikaragar/Keteriambatan Pendagatan PBG oleh SO Ill WB BO (J.             425823 - Pendagatan Denda atas Keikaragar/Keteriambatan Pengembatian Penderian Pinjaran (J.             425823 - Pendagatan Denda atas Keikaragar/Keteriambatan Pengembatian Penderian Pinjaran (J.             425823 - Pendagatan Denda Penviluar Net@1 Forgerombatan Pengembatian Pengembatian Penderian Pinjaran (J.             425823 - Pendagatan Denda Penviluar Net@1 Forgerombatan Pengembatian Pengembatan      </li> </ul>                                                                                                    | -                                 | Manajemen Laporan              |
| Unit Eselon 1 04 - Ditjen Pendidikan Islam<br>Satuan Keria 426302 - DITJEN PENDIDIKAN ISLAM                                                                                                    | <ul> <li>425826 - Percipasan Denda atar Keterlambatan Penyampian Laporan oleh Debitur Yendt Perentrath (KUNK), 0-</li> <li>425827 - Percipasan Denda atar Keterlambatan Penyampian Laporan oleh Debitur Penberlan Pinjaman ,0-</li> <li>425827 - Percipasatan Denda atar Keterlambatan Kompensati Sewa Bel Rumah Negara Golongam III,0-</li> </ul>                                                                                                    | •                                 | Pencarian Transaksi            |
|                                                                                                    | <ul> <li>■ 42-36-37 - Honorapatan Lettras Jainting U-</li> <li>■ 42-36-37 - Honorapatan Lettras Belanji Pespawal Tahun Anggaran Yang Laku0</li> <li>■ 447-379 - Honorapatan Kentas Belanji Negara Tahun Anggaran Yang Laku0</li> <li>■ 447-379 - Honorapatan Lettras Belanji Mosta Tahun Anggaran Yang Laku0</li> </ul>                                                                                                    |                                   | Pemutakhiran Status Pembayaran |
| Kelompok PNBP Fungsional O Umum<br>Mata Uang                                                                                                    | ♦25914Peneriman kembal Belarja Penerbayaan Kewajiban Likang Tahun Anggaran Yang Lalu.0-<br>♦25915Peneriman kembal Belarja Subati Shura Anggaran Yang Lalu.0-<br>♦25916Peneriman kembal Belarja Haha Tahun Anggaran Yang Lalu.0-<br>♦25917Peneriman kembal Belarja Haha Tahun Anggaran Yang Lalu.0-<br>♦25917Peneriman kembal Belarja Haha Tahun Anggaran Yang Lalu.0-                                                                                                    |                                   | 0 0                            |
|                                                                                                    | Current Control Control C |                                   |                                |
| Detail Pembayaran                                                                                                    | 425933 - Pendapatan Setoran Sisa Utang Non TP/TGR Pensiunan Anggota Polri/PNS Polri,0-     45534 - Pendapatan Setoran Sisa Utang Non TP/TGR Pensiunan Anggota Polri/PNS Polri,0-                                                                                                    |                                   |                                |
| Tambah Bans # Hapus Bans     Magua Bans     Magua Bans     Ma |                                                                                                    | tri: Keterangan<br>(max 200 char) |                                |
| Monampiken 1 - 1 dari 1 data                                                                                                    |                                                                                                    | 00                                |                                |
|                                                                                                    | Jumlah Pembayaran                                                                                                    |                                   |                                |
|                                                                                                    |                                                                                                    |                                   |                                |
| Simpan                                                                                                    |                                                                                                    |                                   |                                |
|                                                                                                    |                                                                                                    |                                   |                                |

i. Kolom Jumlah diisi sesuai nominal hasil temuan BPK

| ← → C                           | https://www.simponi.kem        | enkeu.go.id/billkl |                |                         |                 |                    | Q                                                 | \$ € @                    |         |
|---------------------------------|--------------------------------|--------------------|----------------|-------------------------|-----------------|--------------------|---------------------------------------------------|---------------------------|---------|
|                                 |                                |                    |                | Simponi                 |                 |                    |                                                   |                           |         |
| Pembuata                        | n Billing K/L                  |                    |                | ,                       |                 |                    | 17-02-2022                                        | Ditjenp                   | endis 🕩 |
| Kode Billing                    |                                |                    |                | Tanggal Billing         |                 |                    |                                                   | Beranda                   |         |
| Nama Wajib Setor/Wajib<br>Bayar | ditjenpendis                   |                    |                | Tanggal Kedaluwarsa     |                 |                    |                                                   | Billing                   |         |
|                                 |                                |                    |                |                         |                 |                    |                                                   | Manajemen User            |         |
| Kementerian/Lembaga             | 025 - KEMENTERIAN AGAMA        |                    |                |                         |                 |                    | Ŧ                                                 | Manajemen Laporan         |         |
| Unit Eselon 1                   | 04 - Ditjen Pendidikan Islam   |                    |                |                         |                 |                    | ×                                                 | Pencarian Transaksi       |         |
| Satuan Kerja                    | 426302 - DITJEN PENDIDIKAN ISI | .AM                |                |                         |                 |                    | Ŧ                                                 | Kirim Ulang Email Notifik |         |
|                                 |                                |                    |                |                         |                 |                    |                                                   | Pemutakhiran Status Pe    |         |
| Kelompok PNBP                   | Eungsional Umum                |                    |                |                         |                 |                    |                                                   | 3                         | 8       |
| Mata Uang                       | IDR *                          |                    |                |                         |                 |                    |                                                   |                           |         |
|                                 |                                |                    |                |                         |                 |                    |                                                   |                           |         |
| Detail Pembayaran               |                                |                    |                |                         |                 |                    |                                                   |                           |         |
| 🐈 Tambah Baris 🛛 🗱 Hapus        | Baris                          |                    |                |                         |                 | Tampilkan 100 🗸 da | Cari:                                             |                           |         |
| All O Wajib Ba<br>(max 50 c     | yar O Jenis Penerimaan<br>har) | 0 Akun             | 0 Tarif        | O Volume<br>(max 999 M) | © Satuan        | o Jumlah           | <ul> <li>Keterangan<br/>(max 200 char)</li> </ul> |                           |         |
| ABDUL WAHAB                     | 425912                         | 425912             | 1,710,000.0000 | 1.00                    |                 | 1,710,000.00       |                                                   |                           |         |
| Menampilkan 1 - 1 dari 1 data   |                                |                    |                |                         |                 |                    | 00                                                |                           |         |
|                                 |                                |                    |                |                         | Jumlah Pembayar | an 1,710,000.00    |                                                   |                           |         |
|                                 |                                |                    |                |                         |                 |                    |                                                   |                           |         |
| Simpan                          |                                |                    |                |                         |                 |                    |                                                   |                           |         |
|                                 |                                |                    |                |                         |                 |                    |                                                   |                           |         |

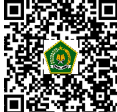

- j. Kolom Keterangan :
  - Poin 1 huruf (a) diisi : "Pengembalian BSU MAK 2133.011.001.051.A.526321 Th 2020 Berstatus PNS an. NAMA GURU Kabupaten/Kota"
  - Poin 1 huruf (b) diisi : "Pengembalian BSU MAK 2133.011.001.051.A.526321 Th 2020 BSU Ganda PAI an. NAMA GURU Kabupaten/Kota"
  - Poin 1 huruf (c) diisi : "Pengembalian BSU MAK 2133.011.001.051.A.526321 Th 2020 Prakerja an. NAMA GURU Kabupaten/Kota"
  - Poin 1 huruf (d) diisi : "Pengembalian BSU MAK 2133.011.001.051.A.526321 Th 2020 BSU Lainnya an. NAMA GURU Kabupaten/Kota"

## Contoh Data Pengembalian BSU

| Terima BSU     | : Prakerja           |
|----------------|----------------------|
| Nama Guru      | : ABDUL WAHAB        |
| Kabupaten/Kota | : Kota Jakarta Timur |

#### Isi Keterangan :

"Pengembalian BSU MAK 2133.011.001.051.A.526321 Th 2020 Prakerja ABDUL WAHAB Kota Jakarta Timur"

| ← → C E                         | ) https://www.simponi.kem     | enkeu.go.id/billkl |                |                         |      |                 |                        | Q                            | to t≞       | ¢            |           |
|---------------------------------|-------------------------------|--------------------|----------------|-------------------------|------|-----------------|------------------------|------------------------------|-------------|--------------|-----------|
|                                 |                               |                    |                | Apimpani                |      |                 |                        |                              |             |              |           |
| Pembuatar                       | n Billing K/L                 |                    |                | Compon                  |      |                 |                        | 17-02-2022                   |             | Ditjenp      | endis I⊧  |
| Kode Billing                    |                               |                    |                | Tanggal Billing         |      |                 |                        |                              | Beranda     |              |           |
| Nama Wajib Setor/Wajib<br>Bayar | ditjenpendis                  |                    |                | Tanggal Kedaluwarsa     |      |                 |                        |                              | Billing     |              |           |
|                                 |                               |                    |                |                         |      |                 |                        |                              | Manajemer   |              | >         |
| Kementerian/Lembaga             | 025 - KEMENTERIAN AGAMA       |                    |                |                         |      |                 |                        | *                            | Manajemer   |              | >         |
| Unit Eselon 1                   | 04 - Ditjen Pendidikan Islam  |                    |                |                         |      |                 |                        | ¥                            | Pencarian 1 |              | >         |
| Satuan Kerja                    | 426302 - DITJEN PENDIDIKAN IS | LAM                |                |                         |      |                 |                        | *                            | Kirim Ulang |              | kasi      |
| Kelompok PNBP                   | Fungsional     Umum           |                    |                |                         |      |                 |                        |                              | Pemutakhir  | an Status Pe | embayaran |
| Mata Uang                       | IDR *                         |                    |                |                         |      |                 |                        |                              | U           |              | w l       |
| Detail Pembavaran               |                               |                    |                |                         |      |                 |                        |                              |             |              |           |
| 💠 Tambah Baris 🗯 Hapus B        | sris                          |                    |                |                         |      |                 | Tampilkan 100 V dicari |                              |             |              |           |
| All Wajib Baya<br>(max 50 cha   | rr O Jenis Penerimaan<br>Irr) | O Akun             | ≎ Tarif        | O Volume<br>(max 999 M) | o Sa | tuan O          | Jumlah                 | Keterangan<br>(max 200 char) |             |              |           |
| ABDUL WAHAB                     | 425912                        | 425912             | 1,710,000.0000 | 10                      |      |                 | 1,710,000,0            | Pengeribalian BSU MAK 2133   |             |              |           |
| Monampilkan 1 - 1 dari 1 data   |                               |                    |                |                         |      |                 |                        | 00                           |             |              |           |
|                                 |                               |                    |                |                         | Ju   | mlah Pembayaran | 1,710,000.00           |                              |             |              |           |
| Simpan                          |                               |                    |                |                         |      |                 |                        |                              |             |              |           |
|                                 |                               |                    |                |                         |      |                 |                        |                              |             |              |           |

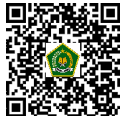

## k. Klik SIMPAN

|                                 |                              |        |                | OSi            | mponi         |        |    |           |              |                              |                        |    |
|---------------------------------|------------------------------|--------|----------------|----------------|---------------|--------|----|-----------|--------------|------------------------------|------------------------|----|
| Pembuata                        | n Billing K/L                |        |                |                |               |        |    |           |              | 17-02-2022                   | Ditjen                 | en |
| Kode Billing                    |                              |        |                | Tanggal Billin | g             |        |    |           |              |                              | Beranda                |    |
| Nama Wajib Setor/Wajib<br>Bayar | ditjenpendis                 |        |                | Tanggal Keda   | luwarsa       |        |    |           |              |                              | Billing                |    |
|                                 |                              |        |                |                |               |        |    |           |              |                              | Manajemen User         |    |
| Kementerian/Lembaga             | 025 - KEMENTERIAN AGAMA      |        |                |                |               |        |    |           |              | ٣                            | Manajemen Laporan      |    |
| Unit Eselon 1                   | 04 - Ditjen Pendidikan Islam |        |                |                |               |        |    |           |              | ٣                            | Pencarian Transaksi    |    |
| Satuan Kerja                    | 426302 - DITJEN PENDIDIKAN   | IISLAM |                |                |               |        |    |           |              | ٣                            | Kirim Ulang Email Noti |    |
|                                 |                              |        |                |                |               |        |    |           |              |                              | Pemutakhiran Status P  |    |
| Kelompok PNBP                   | Fungsional   Umum            |        |                |                |               |        |    |           |              |                              | 0                      | 6  |
| Mata Uang                       | IDR *                        |        |                |                |               |        |    |           |              |                              |                        |    |
|                                 |                              |        |                |                |               |        |    |           |              |                              |                        |    |
| Detail Pembayaran               |                              |        |                |                |               |        |    |           |              |                              |                        |    |
| 🛉 Tambah Baris 🛛 🗱 Hapus B      | aris                         |        |                |                |               |        |    | Tampilkan | 100 V dica   | iri:                         |                        |    |
| All<br>(max 50 ch               | ar 0 Jenis Penerimaan<br>ar) | C Akun | 0 Tarif        | ≎ Voli<br>(max | ume<br>999 M) | ≎ Satu | an | ≎ Jum     | lah          | Keterangan<br>(max 200 char) |                        |    |
| ABDUL WAHAB                     | 425912                       | 425912 | 1,710,000.0000 |                | 1.00          |        |    |           | 1,710,000.00 | Pengembalan BSU MAK 2133     |                        |    |
|                                 |                              |        |                |                |               |        |    |           |              |                              |                        |    |
| Menampilkan 1 - 1 dari 1 data   |                              |        |                |                |               |        |    |           |              |                              |                        |    |

# I. Klik YA

| $\leftarrow \rightarrow$ | D G                     | 🖒 http        | s://www.simponi.kem        | enkeu.go.id/billkl |                |          |                       |          |            |          |                      | Q                                                 |              | ٦<br>G   |         |
|--------------------------|-------------------------|---------------|----------------------------|--------------------|----------------|----------|-----------------------|----------|------------|----------|----------------------|---------------------------------------------------|--------------|----------|---------|
|                          |                         |               |                            |                    |                |          | Simponi               |          |            |          |                      |                                                   |              |          |         |
| Pem                      | nbuata                  | in B          | illing K/L                 |                    |                |          |                       |          |            |          |                      | 17-02-2022                                        |              | Ditjenpe | ndis 🎼  |
| Kode Bil                 | lling                   |               |                            |                    |                | Tang     | ggal Billing          |          |            |          |                      |                                                   | Beranda      |          |         |
| Nama Wa<br>Bayar         | ajib SetonWajib         |               |                            |                    |                | Tang     | ggal Kedaluwarsa      |          |            |          |                      |                                                   | Billing      |          | >       |
|                          |                         |               |                            |                    |                |          |                       |          |            |          |                      |                                                   | Manajemen    |          | >       |
| Kemente                  | erian/Lembaga           | 025 -         | KEMENTERIAN AGAMA          |                    |                |          |                       |          |            |          |                      | •                                                 | Manajemen    |          | >       |
| Unit Ese                 | lon 1                   | 04 - D        | itjen Pendidikan Islam     |                    |                |          |                       |          |            |          |                      | •                                                 | Pencarian Tr |          | >       |
| Satuan P                 | Korja                   | 42630         | 02 - DITJEN PENDIDIKAN ISL | AM                 | 0              | _        |                       |          |            |          |                      | •                                                 | Kirim Ulang  |          | si      |
|                          |                         |               |                            |                    |                | Apakah F | Pembuatan Data Pemba  | yaran in |            |          |                      |                                                   | Pemutakhira  |          | bayaran |
| Kelompo                  | ok PNBP                 | ) Fun         | gsional 💿 Umum             |                    |                |          | Tidak Ya              |          |            |          |                      |                                                   | 8            |          | 8       |
| Mata Uar                 | ng                      | IDR           | *                          |                    |                | _        | _                     | _        | -          |          |                      |                                                   |              |          |         |
|                          |                         |               |                            |                    |                |          |                       |          |            |          |                      |                                                   |              |          |         |
| Detail Perr              | nbayaran                | _             |                            | _                  | _              | -        |                       | -        | _          | -        |                      |                                                   |              |          |         |
| 🚽 Tambah                 | i Baris 🕌 Hapus         | Baris         |                            |                    |                |          |                       |          |            |          | Tampilkan 100 🗸 dica | Iri:                                              |              |          |         |
| * All                    | O Wajib Ba<br>(max 50 c | iyar<br>:har) | 0 Jenis Penerimaan         | o Akun             | ⊖ Tarif        |          | Volume<br>(max 999 M) |          | Satuan     |          | Jumlah               | <ul> <li>Keterangan<br/>(max 200 char)</li> </ul> |              |          |         |
|                          | ABDUL WAHAB             |               | 425912                     | #25912             | 1,710,000.0000 |          | 1.00                  |          |            |          | 1,710,000.00         | Pengembalan BSU MAK 2133                          |              |          |         |
| Menampikan               | 1 - 1 dari 1 data       |               |                            |                    |                |          |                       |          |            |          |                      |                                                   |              |          |         |
|                          |                         |               |                            |                    |                |          |                       |          | Jumlah Per | mbayaran | 1,710,000.00         |                                                   |              |          |         |
|                          |                         |               |                            |                    |                |          |                       |          |            |          |                      |                                                   |              |          |         |
| Simpa                    | n                       |               |                            |                    |                |          |                       |          |            |          |                      |                                                   |              |          |         |
|                          |                         |               |                            |                    |                |          |                       |          |            |          |                      |                                                   |              |          |         |

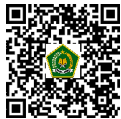

#### m. Klik OK

| $\leftarrow \  \  \rightarrow \  \  C$ | https://www.simponi.ker           | nenkeu.go.id/billkl |                |          |                         |           |            |                                                | Q                         | ≤6 ≤ <sup>2</sup> | œ (      |         |
|----------------------------------------|-----------------------------------|---------------------|----------------|----------|-------------------------|-----------|------------|------------------------------------------------|---------------------------|-------------------|----------|---------|
|                                        |                                   |                     |                |          | Simponi                 |           |            |                                                |                           |                   |          |         |
| Pembuata                               | an Billing K/L                    |                     |                |          | ,                       |           |            |                                                | 17-02-2022                |                   | itjenper | idis IÞ |
| Kode Billing                           |                                   |                     |                | Tang     | ggal Billing            |           |            |                                                |                           | Beranda           |          |         |
| Nama Wajib Setor/Wajib<br>Bayar        |                                   |                     |                | Tang     | ggal Kedaluwarsa        |           |            |                                                |                           | Billing           |          | >       |
|                                        |                                   |                     |                |          |                         |           |            |                                                |                           | Manajemen U       |          | >       |
| Kementerian/Lembaga                    | 025 - KEMENTERIAN AGAMA           |                     |                |          |                         |           |            |                                                | *                         | Manajemen L       |          | >       |
| Unit Eselon 1                          | 04 - Ditjen Pendidikan Islam      |                     |                |          |                         |           |            |                                                | *                         | Pencarian Tra     |          | >       |
| Satuan Kerja                           | 426302 - DITJEN PENDIDIKAN I      | SLAM                | 1              | •        |                         | Informasi |            |                                                | *                         | Kirim Ulang E     |          |         |
|                                        |                                   |                     |                | Data per | nbayaran telah berhasil | disimpan  |            |                                                |                           | Pemutakhirar      |          | ayaran  |
| Kelompok PNBP                          | Fungsional 💿 Umum                 |                     |                |          | Ok                      | _         |            |                                                |                           | 9                 |          | 8       |
| Mata Uang                              | IDR v                             |                     |                | _        |                         | _         |            |                                                |                           |                   |          |         |
|                                        |                                   |                     |                |          |                         |           |            |                                                |                           |                   |          |         |
| Detail Pembayaran                      |                                   |                     |                |          |                         |           |            |                                                |                           |                   |          |         |
| All Wajib Ba                           | s Bans<br>ayar 0 Jenis Penerimaan | ¢ Akun              | ≎ Tarif        |          | Volume                  | O Satuan  |            | Tampilkan <u>100 v</u> di <b>C</b> a<br>Jumlah | ri:<br>Keterangan         |                   |          |         |
| ABOUL WAHAB                            | 425912                            | 425912              | 1,710,000.0000 |          | (max 999 M)             |           |            | 1,710,000.00                                   | Pengambalian BSU MAK 2133 |                   |          |         |
| Menampikan 1 - 1 dari 1 data           |                                   |                     |                |          |                         |           |            |                                                |                           |                   |          |         |
|                                        |                                   |                     |                |          |                         | Jumlah    | Pembayarar | 1,710,000.00                                   |                           |                   |          |         |
| Cetak                                  |                                   |                     |                |          |                         |           |            |                                                |                           |                   |          |         |
|                                        |                                   |                     |                |          |                         |           |            |                                                |                           |                   |          |         |

# n. Klik CETAK

| embuata                         | n Billing K/L                  |        |                |           |                      |                     |                     | 17-02-2022                                        | Ditjenp                   | and  |
|---------------------------------|--------------------------------|--------|----------------|-----------|----------------------|---------------------|---------------------|---------------------------------------------------|---------------------------|------|
|                                 |                                |        |                |           |                      |                     |                     |                                                   |                           |      |
| Kode Billing                    | 820220217702488                |        |                | Tanggal E | illing               | 2022-02-17 09:38:24 |                     |                                                   | Beranda                   |      |
| Nama Wajib Setor/Wajib<br>Bayar | diţenpendis                    |        |                | Tanggal P | edaluwarsa           | 2022-02-24 09:36:24 |                     |                                                   | Billing                   |      |
|                                 |                                |        |                |           |                      |                     |                     |                                                   | Manajemen User            |      |
| Kementerian/Lembaga             | 025 - KEMENTERIAN AGAMA        |        |                |           |                      |                     |                     | ¥                                                 | Manajemen Laporan         |      |
| Unit Eselon 1                   | 04 - Ditjen Pendidikan Islam   |        |                |           |                      |                     |                     | ¥                                                 | Pencarian Transaksi       |      |
| Satuan Kerja                    | 426302 - DITJEN PENDIDIKAN IS  | LAM    |                |           |                      |                     |                     | ٣                                                 | Kirim Ulang Email Notifik |      |
|                                 |                                |        |                |           |                      |                     |                     |                                                   | Pemutakhiran Status Pe    | nbay |
| Kelompok PNBP                   | Fungsional     Umum            |        |                |           |                      |                     |                     |                                                   | 8                         | e    |
| Mata Uang                       | IDR v                          |        |                |           |                      |                     |                     |                                                   |                           |      |
|                                 |                                |        |                |           |                      |                     |                     |                                                   |                           |      |
| etail Pembayaran                |                                |        |                |           |                      |                     |                     |                                                   |                           |      |
| 🕨 Tambah Baris 🛛 🗱 Hapus B      | Baris                          |        |                |           |                      |                     | Tampilkan 100 V dag | ari:                                              |                           |      |
| All O Wajib Bay<br>(max 50 ch   | var O Jenis Penerimaan<br>har) | O Akun | 0 Tarif        | ° (       | Volume<br>nax 999 M) | Satuan              | 0 Jumlah            | <ul> <li>Keterangan<br/>(max 200 char)</li> </ul> |                           |      |
| ABDUL WAHAB                     | 425912                         | 425912 | 1,710,000.0000 |           | 1.00                 |                     | 1,710,000.00        | Pengembalian BSU MAK 2133                         |                           |      |
| lenampikan 1 - 1 dari 1 data    |                                |        |                |           |                      |                     |                     |                                                   |                           |      |
|                                 |                                |        |                |           |                      | Jumlah Pembayara    | 1.710.000.00        |                                                   |                           |      |

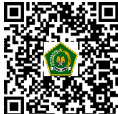

#### o. Tampilan e-Billing PNBP

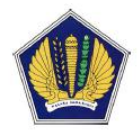

Kementerian Keuangan RI Direktorat Jenderal Anggaran SISTEM INFORMASI PNBP ONLINE (SIMPONI)

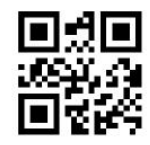

#### **BUKTI PEMBUATAN TAGIHAN** PENERIMAAN NEGARA BUKAN PAJAK (PNBP)

Data Pembayaran Tagihan :

| Kode Billing                 | : 820220217702488                                            |
|------------------------------|--------------------------------------------------------------|
| Tanggal Billing              | : 17-02-2022 09:36:24                                        |
| Tanggal Kedaluwarsa          | : 24-02-2022 09:36:24                                        |
| Tanggal Bayar                | ÷ -                                                          |
| Bank/Pos/Fintech Bayar       | f a                                                          |
| Channel Bayar                | f a                                                          |
| Nama Wajib Setor/Wajib Bayar | : ditjenpendis                                               |
| Kementerian/Lembaga          | : 025 - KEMENTERIAN AGAMA                                    |
| Unit Eselon I                | : 04 - Ditjen Pendidikan Islam                               |
| Satuan Kerja                 | : 426302 - DITJEN PENDIDIKAN ISLAM                           |
| Total Disetor                | : 1.710.000 (IDR)                                            |
| Terbilang                    | : Satu Juta Tujuh Ratus Sepuluh Ribu (IDR)                   |
| Status                       | : Belum Dibayar                                              |
| NTB                          |                                                              |
| NTPN                         | : -                                                          |
| etail Pembayaran Tagihan :   |                                                              |
| Ienis Setoran                | · Penerimaan Kembali Belania Barang Tahun Anggaran Yang Lalu |

D

| 5              |                                                                                                    |
|----------------|----------------------------------------------------------------------------------------------------|
| Jenis Setoran  | : Penerimaan Kembali Belanja Barang Tahun Anggaran Yang Lalu                                          |
| Kode Akun      | : 425912 - Penerimaan Kembali Belanja Barang Tahun Anggaran Yang Lalu                                 |
| Jumlah Setoran | : 1.710.000 (IDR)                                                                                     |
| Keterangan     | Pengembalian BSU MAK 2133.011.001.051.A.526321 Th 2020 Prakerja an.<br>ABDUL WAHAB Kota Jakarta Timur |

Ketentuan pembayaran tagihan :

- 1. Pembayaran hanya dapat dilakukan sebelum tanggal kedaluwarsa. Jika tanggal kedaluwarsa telah tercapai, billing receipt ini tidak berlaku lagi, dan Anda diminta mengakses SIMPONI untuk melakukan pengisian data pembayaran kembali.
- 2. Cara pembayaran dapat melalui berbagai macam payment channel seperti Over The Counter bank/pos persepsi, ATM, Internet Banking, EDC (sesuai dengan fasilitas yang dimiliki oleh bank/pos persepsi), dan Dompet Élektronik fintech.
- 3. Bawalah Bukti Pembuatan Tagihan (*Billing Receipt*) ini ke tempat-tempat yang telah disebutkan di atas. Kode referensi untuk pembayaran adalah kode billing sesuai yang tertera di dokumen ini.
- 4. Pastikan dokumen ini atau hasil cetakannya dibawa apabila Anda akan melakukan pembayaran.
- 5. Pastikan bahwa data detail pembayaran dalam dokumen ini sama dengan data yang tertera/tercantum ketika Anda akan melakukan pembayaran. Apabila terjadi ketidakcocokan data, teliti apakah kode billing yang Anda masukkan sudah sesuai.
- 6. Apabila pembayaran berhasil, Anda akan menerima Tanda Bukti Setor atau struk dari Bank atau payment channel. Anda juga akan menerima Bukti Penerimaan Negara (BPN) yang akan dikirim ke akun SIMPONI dan email anda.
- 7. Simpanlah Tanda Bukti Setor/struk/BPN untuk dipergunakan sebagaimana mestinya.
- 8. Tata cara pembayaran dapat diakses pada website https://penerimaan-negara.info dan http://bit.ly/infobayarMPNG2.
- Untuk pertanyaan yang berkaitan dengan pembayaran dan status billing dapat menghubungi HAI DJPb di 14090 atau 9. KPPN Khusus Penerimaan di (021) 3840516
- Apabila mengalami gangguan pada Aplikasi SIMPONI atau membutuhkan bantuan, hubungi call center Ditjen Anggaran di nomor 14090 Ext. 2 atau melalui email ke <u>sapa.anggaran@kemenkeu.go.id</u> (Billing DJA).

--0000--

Tanggal Cetak : 17/02/2022 09:38:09 WIB

1/2

SIMPONI

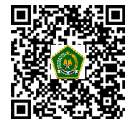

Dokumen ini telah ditandatangani secara elektronik menggunakan sertifikat elektronik yang diterbitkan BSrE. Untuk memastikan keasliannya,

silahkan scan QRCode dan pastikan diarahkan ke alamat https://tte.kemenag.go.id atau kunjungi halaman https://tte.kemenag.go.id/